## Marsel Tv Windows Kurulumu

Adım 1: Marsel Tv sitesine tarayacınızdan Marsel Tv yazarak veya manuel olarak <u>http://marsel.tv/</u> bağlantısını yazarak siteye giriyorsunuz.

Sitede Marsel Tv isminin yanında bulunan üçüncü sekme olan **"Uygulamalar"** sekmesine tıklıyorsunuz.

Adım 2: Uygulamalar sekmesi ekranından Windows'u seçiyor ve indirmeyi başlatıyorsunuz. İndirme tamamlandıktan sonra dosyaya tıklayarak kurulumu başlatabilirsiniz.

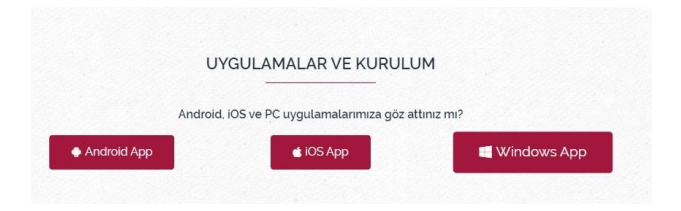

Adım 3: Kurulum başladıktan sonra uygulama için istenen izne "Evet" diyorsunuz ve kurulumun bitmesini bekliyorsunuz.

Adım 4: Uygulamayı açtıktan sonra "Any name" alanına girmek istediğiniz herhangi bir ismi yazıyorsunuz. Sonraki alanlarda istenen kullanıcı adı ve şifrenizi bayinizden alarak "ADD USER" butonuna basarak giriş yapıyorsunuz.

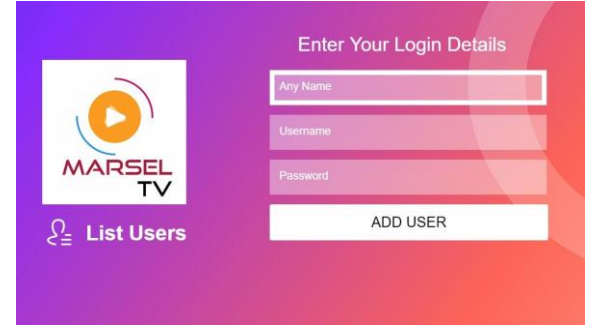

Adım 5: Kullanıcı ekleme işlemi tamamlandıktan sonra açılan ekranda kaydettiğiniz kullanıcı profiline tıklayarak girişinizi tamamlıyorsunuz.

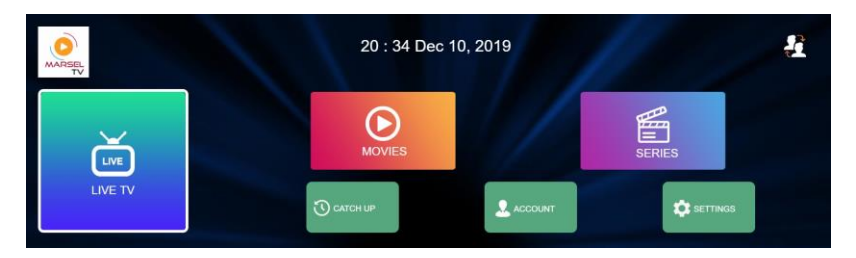

Profilinize girdikten sonraki ekranda **LIVE TV** ile canlı televizyon izleyebilir, **MOVIES** ile film izleyebilir, **SERIES** ile dizilerinizi takip edebilirsiniz.

Keyifli Seyirler Dileriz...